# quick documentation 🕲 as-informatik.net

| ARND.SPIERING@AS-INFORMATIK.NET      |
|--------------------------------------|
| OPENFIRE UND SPARK INSTANT MESSAGING |
| 01.02.2012                           |
|                                      |

# Inhalt

Dieses Dokument beschreibt die Installation und Konfiguration von OpenFire auf einem Centos 6.2 Server in einer Active Directory Umgebung.

Auf den Windows Clients kommt Spark zu Einsatz. Als Datenbank wird PostgreSQL eingesetzt.

# **Installation OpenFire auf Centos 6.2**

|     | erealtime.org/downloads/index.jsp :: : : : : : : : : : : : : : : : : :                                                                                                     |                                                                                                    | 89 |
|-----|----------------------------------------------------------------------------------------------------|----------------------------------------------------------------------------------------------------|----|
|     | Gignite realtime                                                                                                    | JIVE SOFTWARE®<br>POWERING ONLINE COMMUNITIES                                                                                                    |    |
| Но  | me Projects Downloads Community Fans Support About                                                                                                    |                                                                                                    |    |
| Rel | eases Source Beta Releases Openfire Plugins                                                                                                    |                                                                                                    |    |
|     |                                                                                                    | COMMUNITY SNAPSHOT                                                                                                    |    |
| Be  | iow are links to the current releases for all projects. If you're looking for source code or SVN access, please read the<br>urce code access page. If you would like to test the latest (possibly unstable) code, check out the <u>current betas</u> . Nightly<br>lids are also mainlande for the <b>Openfite</b> , Smark and XIFF projects.                                                                                                    | Downloads 12,982,388<br>Members 14868<br>Forum Post 122413<br>Blog Entries 157                                                                                                    |    |
|     |                                                                                                    | IN YOUR WORDS                                                                                                    |    |
| c   | Plugins         Readme         License         Changebg         Nighthy Builds         Source Code           Openfire         3.7.1         Openfire (formerly Wildfire) is a cross-platform real-time collaboration server based on the XMPP (Jabber) protocol. Read about the name change         Openfire         Openfire | <b>54</b> The interaction with talented<br>developers and with enthusiasts from<br>around the world makes working with<br>Openfre and Spark very enjoyable.<br>IgniteRealtime.org opens exciting<br>new ways for this with arat community |    |
|     | Choose your platform: 🎥 Windows 🛕 Linux 🙀 Mac                                                                                                    | to share ideas and work together.<br>– Guus der Kinderen, Software Architect,<br>Nimbuzz.                                                                                                    |    |
|     | openfire-3.7.1-1.i386.rpm RPM for Red Hat Linux and variants October 2, 2011 48.47 MB                                                                                                    |                                                                                                    |    |
|     | October 2, 2011 11.88 MB                                                                                                    |                                                                                                    |    |
|     |                                                                                                    |                                                                                                    |    |
|     | openfire <u>3 7 1 lar.gz</u> Works on most Unix variants, no Java JRE October 2, 2011 7.26 MB                                                                                                    |                                                                                                    |    |
|     | Spark 2.6.3 Readme & License   Changelog                                                                                                    |                                                                                                    |    |
|     | SPARK Cross-platform real-time collaboration client optimized for business and organizations.                                                                                                    |                                                                                                    |    |
| -   |                                                                                                    |                                                                                                    |    |

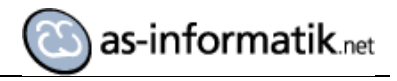

| <pre>[root@centos ~]# cd Desk*<br/>[root@centos Desktop]# ls<br/>gnome-terminal.desktop openfire-3.7.1-1.i386.rpm<br/>[root@centos Desktop]# rpm -ivh openfire-3.7.1-1-i386.rpm<br/>error: open of openfire-3.7.1-1-i386.rpm failed: No such file or directory<br/>[root@centos Desktop]# rpm -ivh openfire-3.7.1-1.i386.rpm<br/>Preparing ##################################</pre> |
|----------------------------------------------------------------------------------------------------|
|----------------------------------------------------------------------------------------------------|

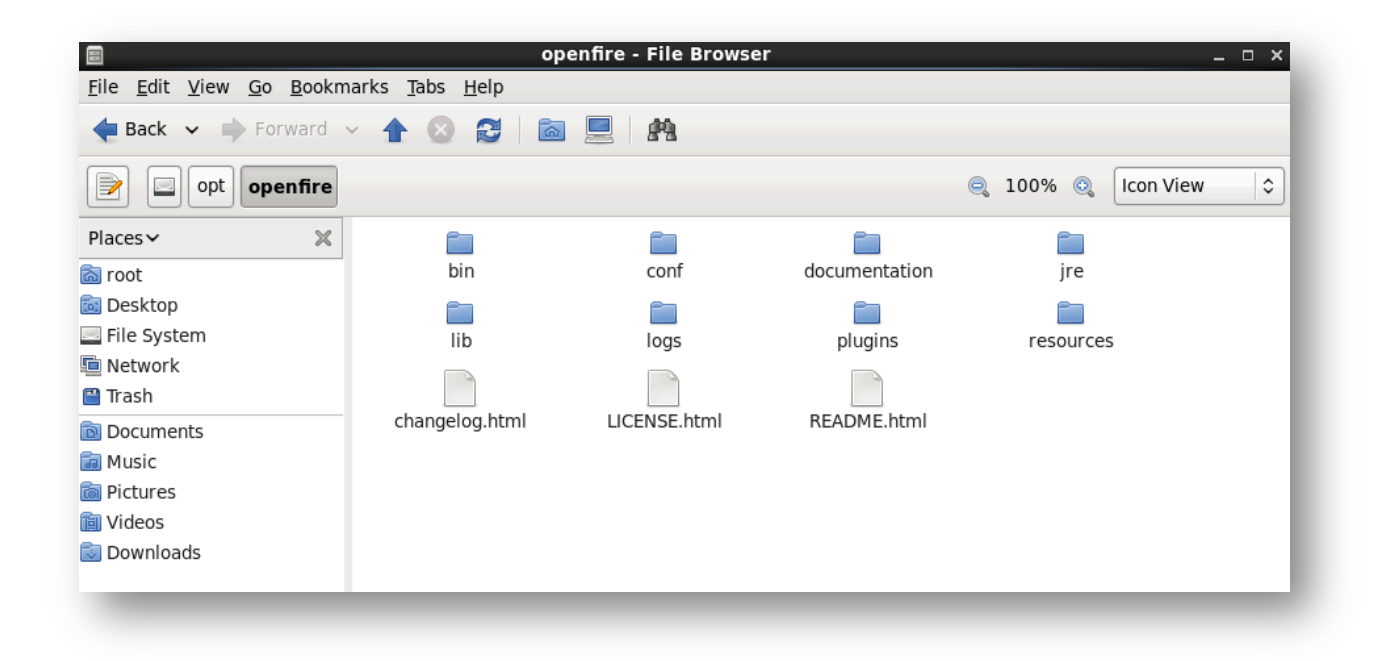

Nach der Basisinstallation wird die PostgreSQL Datenbank erstellt. Zur Vorbereitung habe ich einen Benutzer openfire und eine Datenbank openfire erstellt.

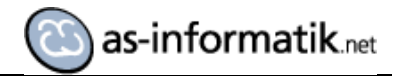

# Installation der Datenbank

| 🗵 root@centos:/opt/openfire/resources/database _ 🗆 🗙                                                                                                    |
|----------------------------------------------------------------------------------------------------|
| <u>F</u> ile <u>E</u> dit <u>V</u> iew <u>S</u> earch <u>T</u> erminal <u>H</u> elp                                                                                                    |
| <pre>[root@centos database]# psql -d openfire -f openfire_postgresql.sql -h localhost<br/>-p 5432 -U openfire</pre>                                                                            |
| Password for user openfire:                                                                                                    |
| <pre>psql:openfire_postgresql.sql:15: NOTICE: CREATE TABLE / PRIMARY KEY will create<br/>implicit index "ofuser_pk" for table "ofuser"<br/>CREATE TABLE</pre>                                  |
| CREATE INDEX                                                                                                    |
| <pre>psql:openfire_postgresql.sql:24: NOTICE: CREATE TABLE / PRIMARY KEY will create<br/>implicit index "ofuserprop_pk" for table "ofuserprop"</pre>                                           |
| <pre>CREATE TABLE psql:openfire_postgresql.sql:33: NOTICE: CREATE TABLE / PRIMARY KEY will create implicit index "ofuserflag pk" for table "ofuserflag"</pre>                                  |
| CREATE INDEX                                                                                                    |
| CREATE INDEX                                                                                                    |
| <pre>psql:openfire_postgresql.sql:44: NOTICE: CREATE TABLE / PRIMARY KEY will create<br/>implicit index "ofprivate_pk" for table "ofprivate"</pre>                                             |
| <pre>psql:openfire_postgresql.sql:54: NOTICE: CREATE TABLE / PRIMARY KEY will create<br/>implicit index "ofoffline_pk" for table "ofoffline"<br/>CREATE TABLE</pre>                            |
| <pre>psql:openfire_postgresql.sql:62: NOTICE: CREATE TABLE / PRIMARY KEY will create<br/>implicit index "ofpresence_pk" for table "ofpresence"<br/>CREATE TABLE</pre>                          |
| <pre>psql:openfire_postgresql.sql:74: NOTICE: CREATE TABLE / PRIMARY KEY will create<br/>implicit index "ofroster_pk" for table "ofroster"<br/>CREATE TABLE</pre>                              |
| CREATE INDEX                                                                                                    |
| CREATE INDEX                                                                                                    |
| <pre>psql:openfire_postgresql.sql:84: NOTICE: CREATE TABLE / PRIMARY KEY will create<br/>implicit index "ofrostergroups_pk" for table "ofrostergroups"<br/>CREATE TABLE<br/>CREATE TABLE</pre> |
| CREATE INDEX                                                                                                    |

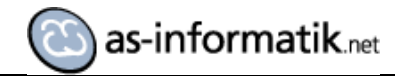

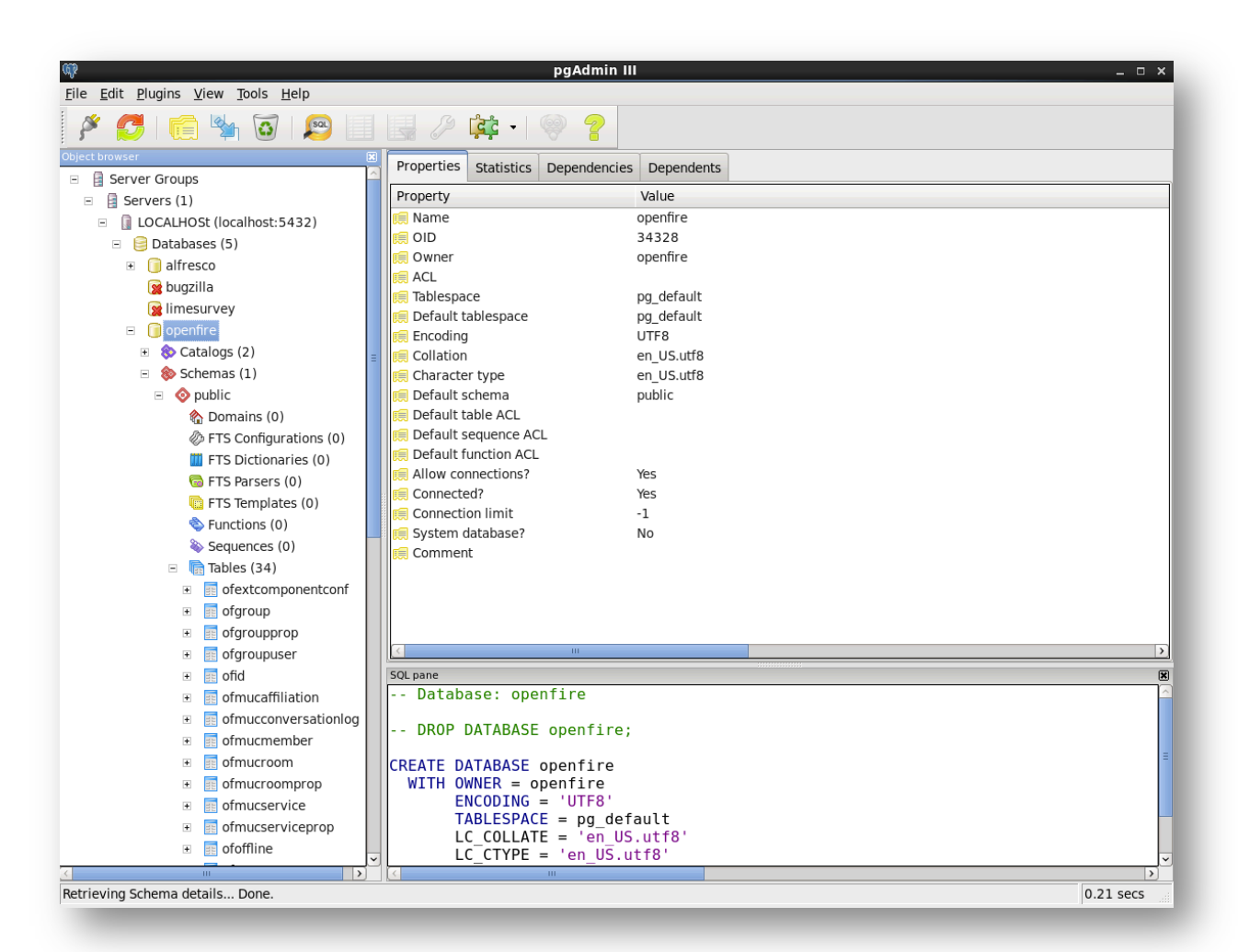

#### Starten von OpenFire

Die Konfiguration von OpenFire erfolgt durch ein Web Interface. Für die erste Initialisierung und Konfiguration muss der OpenFire Dienst laufen. Danach ist die Konfigurationsoberfläche unter http://127.0.0.1:9090 erreichbar.

```
[root@centos database]# /etc/init.d/openfire status
openfire is not running
[root@centos database]# /etc/init.d/openfire start
Starting openfire:
[root@centos database]# /etc/init.d/openfire status
openfire is not running
[root@centos database]#
```

Der Start von OpenFire war nicht möglich!!

Nach einiger Recherche habe ich im OpenFire Forum eine Lösung gefunden:

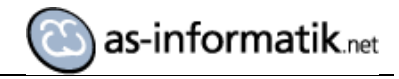

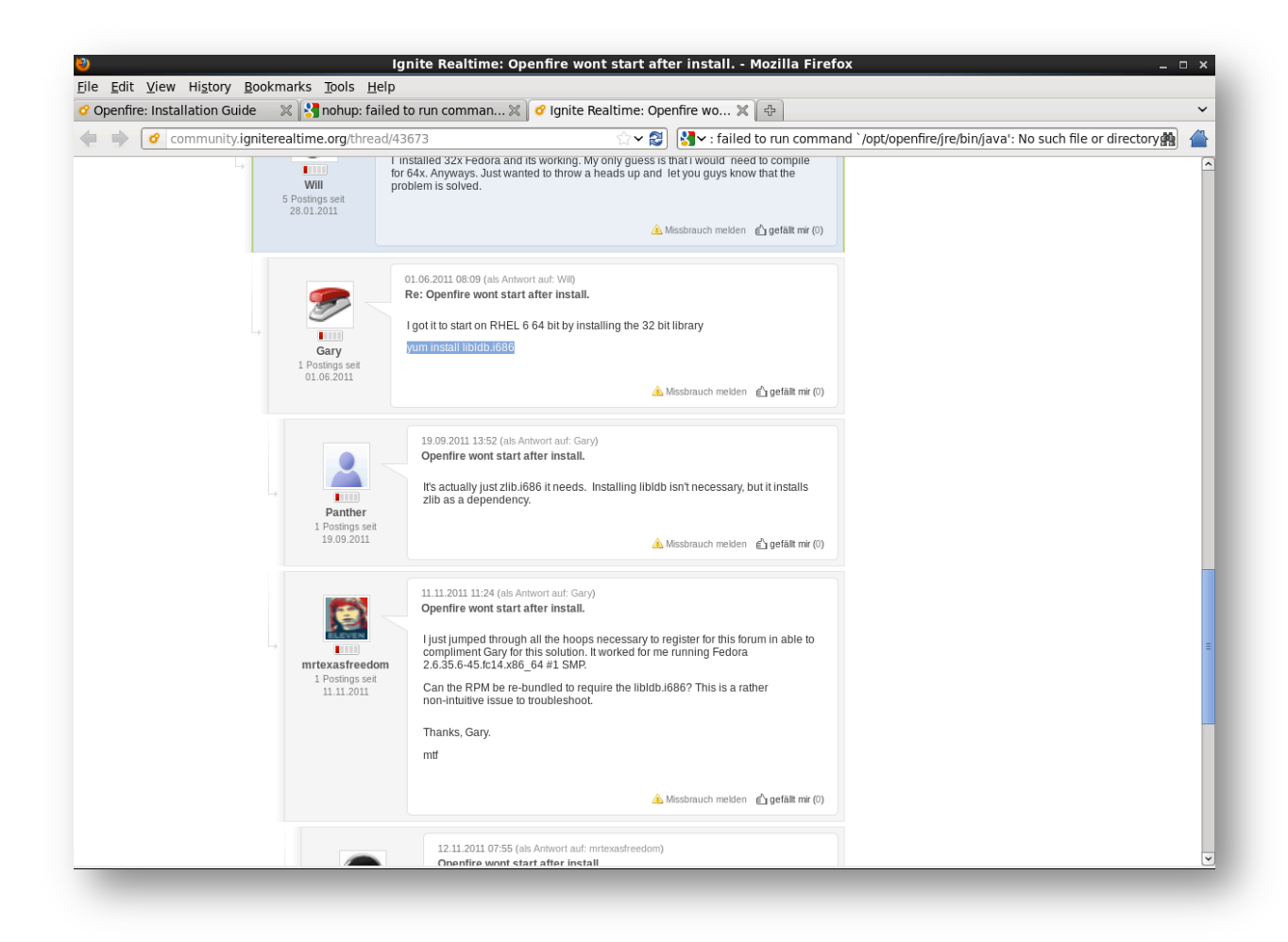

Nachdem die Bibliothek und die entsprechenden Abhängigkeiten installiert wurden, konnte der Dienst erfolgreich gestartet werden.

```
[root@centos bin]# ./openfire.sh start
ls: cannot access /usr/java/j*: No such file or directory
Openfire 3.7.1 [Feb 1, 2012 9:19:20 AM]
Admin console listening at http://127.0.0.1:9090
```

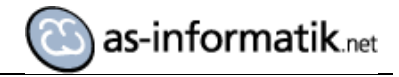

# Konfiguration

| Inonfire Cature Malcome to                                                          | Co A                                                                                                    |                                            |                                                   |                                                                       |
|-------------------------------------------------------------------------------------|----------------------------------------------------------------------------------------------------|--------------------------------------------|---------------------------------------------------|-----------------------------------------------------------------------|
| Melcome to     Melcome to     Melcome to     Melcome to                             | 9090/setun/index isn                                                                                                    | <u>ি ব</u>                                 | Google                                            | 46 4                                                                  |
| openfire <sup>-</sup>                                                               |                                                                                                    | ~ ~)                                       |                                                   | Opentre 3.7.                                                          |
| etup Progress                                                                       |                                                                                                    |                                            |                                                   |                                                                       |
| Language Selection Server Settings Database Settings Profile Settings Admin Account | Welcome to Setup           Welcome to Openfire Setup. This to           Choose Language           Czech (cs. C2)           Deutsch (de)           English (en)           Español (es)           Français (ft)           Nederlands (nl)           Potuşuk Brasileiro (pl.           Pyccouk (u_RU)           Storvențina (tk) | ol will lead you through the initial setup | of the server. Before you continue, choose your p | referred language.                                                    |
|                                                                                     | ○ 中文 (简体) Simplified                                                                                                    | I Chinese (zh_CN)                          |                                                   | Continue<br>Built by Jive Software and the IgniteRealtime.org communi |

| . Edit Manual Matana .                                                                         | Openhre Se                                                                                                    | tup: server setting          | - Mozilia Firefox                          |                                       |                               |       |
|------------------------------------------------------------------------------------------------|----------------------------------------------------------------------------------------------------|------------------------------|--------------------------------------------|---------------------------------------|-------------------------------|-------|
| e <u>E</u> ait <u>V</u> iew Hi <u>s</u> tory <u>B</u><br>Openfire Setup: Server Set            | ookmarks Tools Help                                                                                                    |                              |                                            |                                       |                               |       |
|                                                                                                | :9090/setup/setup-host-settings.jsp                                                                                                    | <u>ି ଏ ଥ</u>                 |                                            |                                       | *                             | 4     |
| <b>5</b> openfire                                                                              |                                                                                                    |                              |                                            |                                       | Openfire 3                    | 8.7.1 |
| Setup                                                                                          |                                                                                                    |                              |                                            |                                       |                               |       |
| Anguage Selection<br>Server Settings<br>Database Settings<br>Profile Settings<br>Admin Account | Server Settings<br>Below are host settings for this server. Note: th<br>Domain: <u>bentos</u><br>Admin Console Port: <u>1000</u> ③<br>Secure Admin Console Port: <u>1001</u> ③ | e suggested value for the do | nain is based on the network settings of t | this machine.                         |                               |       |
|                                                                                                |                                                                                                    |                              |                                            | Built by Jive Software and the Ignite | Continue<br>Realtime.org.comm | uni   |
|                                                                                                |                                                                                                    |                              |                                            |                                       |                               |       |
|                                                                                                |                                                                                                    |                              |                                            |                                       |                               |       |
|                                                                                                |                                                                                                    |                              |                                            |                                       |                               |       |
|                                                                                                |                                                                                                    |                              |                                            |                                       |                               |       |
|                                                                                                |                                                                                                    |                              |                                            |                                       |                               | -     |

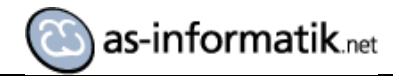

|                                                                                                   | 4:9090/setup/setup-datasource-settings.jsp                                                                                                    | <b>☆ ~ 8</b>                                                                                    | Google                                                            | en 1                                                                     |
|---------------------------------------------------------------------------------------------------|----------------------------------------------------------------------------------------------------|-------------------------------------------------------------------------------------------------|-------------------------------------------------------------------|--------------------------------------------------------------------------|
| openfire <sup>-</sup>                                                                             |                                                                                                    |                                                                                                 |                                                                   | Openfre 3.7.1                                                            |
| Aury Progress Language Selection Server Settings Database Settings Profile Settings Admin Account | Database Settings<br>Choose how you would like to connect to the Op<br>Standard Database Connection<br>Use an external database with the bull-I<br>Demoded Database<br>Use an embedded database, powered b<br>However, is does not offer the same level | enfire database.<br>n connection pool.<br>y HSQLDB. This option re<br>i of performance as an ex | quires no external database configuration and<br>ternal database. | Is an easy way to get up and running quickly.                            |
|                                                                                                   |                                                                                                    |                                                                                                 |                                                                   | Built by <u>Jee Software</u> and the <u>IgniteRealtime.org</u> community |
|                                                                                                   |                                                                                                    |                                                                                                 |                                                                   |                                                                          |

| <u>_</u> .              |                                                                                                    | Openine 3.7                       |
|-------------------------|----------------------------------------------------------------------------------------------------|-----------------------------------|
| 🔰 openfire <sup>.</sup> |                                                                                                    | Openane 3.7.                      |
| Setup                   |                                                                                                    |                                   |
| etup Progress           |                                                                                                    |                                   |
|                         |                                                                                                    |                                   |
| anguage Selection       | Database Settings - Standard Connection                                                                                                    |                                   |
| Database Settings       | Specify a JDBC driver and connection properties to connect to your database. If you need more information about this process please see the database | ase documentation                 |
| Profile Settings        | associated with Openine.                                                                                                    |                                   |
| Admin Account           | None, balabase scripts for most popular databases are included in the server distribution at [Open1116_none] / resources/database.                   |                                   |
|                         | Database Driver Presets:   PostgreSQL                                                                                                    |                                   |
|                         | JDBC Driver Class: org.postgresqtDriver                                                                                                    |                                   |
|                         | Database URL: jpbc:postgresqt/llocalhost:5432/openfire                                                                                               |                                   |
|                         |                                                                                                    |                                   |
|                         | Username: lopentire )                                                                                                    |                                   |
|                         | Password:                                                                                                    |                                   |
|                         | Minimum Connections: (5 )                                                                                                    |                                   |
|                         | Maximum Connections: 25 ⑦                                                                                                    |                                   |
|                         | Connection Timeout: 1.0 Days (?)                                                                                                    |                                   |
|                         | Note, it might take between 30-60 second                                                                                                    | s to connect to your database.    |
|                         |                                                                                                    | Continue                          |
|                         |                                                                                                    |                                   |
|                         |                                                                                                    |                                   |
|                         |                                                                                                    |                                   |
|                         | Built by Jive Software an                                                                                                    | id the IgniteRealtime.org communi |

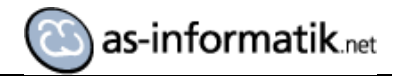

| pennie setup: Profile Set                                                                         | ings 'u'                                                                                                    |                                                                                                    |                                                                                                |
|---------------------------------------------------------------------------------------------------|----------------------------------------------------------------------------------------------------|----------------------------------------------------------------------------------------------------|------------------------------------------------------------------------------------------------|
|                                                                                                   | 20.34:9090/setup/setup-profile-settings.jsp                                                                                                    | 슈 🗙 🕄 🚼 Google                                                                                                    |                                                                                                |
| openfire <sup>-</sup>                                                                             |                                                                                                    |                                                                                                    | Openfire 3.7.1                                                                                 |
| htup Progress Language Selection Server Settings Database Settings Profile Settings Admin Account | Profile Settings         Choose the user and group system to use with the server         O Default         Store users and groups in the server database.         Imaginate with a directory server such as Active Iread-only.         Clearspace Integration         Imaginate with a directory server such as Active Iread-only.         Clearspace Integration         Imaginate with a existing Clearspace installation         Please be aware that Clearspace 2.0 or higher | er.<br>This is the best option for simple deployments.<br>Directory or OpenLDAP using the LDAP protocol. Users and groups<br>n. Users and groups will be pulled directly from Clearspace. Clearsp<br>is required. | are stored in the directory and treated as<br>pace will also be used for authenticating users. |
|                                                                                                   |                                                                                                    |                                                                                                    | Built by <u>Jve Software</u> and the <u>IgniteRealtime.org</u> community                       |

|                                | 090/setup/setup-Idap-server.jsp                                                                                                    | © <b>~ 8</b>                                            | Kg ← Google                              |                                                                                                    | <b>#</b> 1    |
|--------------------------------|----------------------------------------------------------------------------------------------------|---------------------------------------------------------|------------------------------------------|----------------------------------------------------------------------------------------------------|---------------|
| <b>5</b> openfire <sup>-</sup> |                                                                                                    |                                                         |                                          |                                                                                                    | Openfire 3.7. |
| Setup                          |                                                                                                    |                                                         |                                          |                                                                                                    |               |
| etup Progress                  |                                                                                                    |                                                         |                                          |                                                                                                    |               |
| Colection                      |                                                                                                    |                                                         |                                          |                                                                                                    |               |
| Server Settings                | Profile Settings: Connec                                                                                                    | tion Settings                                           |                                          |                                                                                                    |               |
| Database Settings              | 1. Connection Settings 2. User M                                                                                                    | spping 3. Group Mapping                                 |                                          |                                                                                                    |               |
| Profile Settings               |                                                                                                    |                                                         |                                          |                                                                                                    |               |
| Admin Account                  | Step 1 of 3: connection set<br>Configure connection settings for you<br>corresponsing help icon.                                                                                                    | <b>tings</b><br>Ir LDAP directory below. All fields are | required; if you need additional informa | tion about a field, hover your mouse over the                                                                                                    |               |
|                                |                                                                                                    |                                                         |                                          |                                                                                                    |               |
|                                |                                                                                                    |                                                         |                                          |                                                                                                    |               |
|                                | Server Tune: Active Director                                                                                                    | 1                                                       |                                          | (A) (A)                                                                                                    |               |
|                                | Server Type: Active Directory                                                                                                    | . Dert 200                                              |                                          | 0                                                                                                    |               |
|                                | LDAP Server<br>Server Type: Active Directory<br>Host: 192.168.20.24                                                                                                    | ⑦ Port 389 ⑦                                            | )                                        | • •                                                                                                    |               |
|                                | LDAP Server<br>Server Type: Adive Directory<br>Host: [192.168.20.24<br>Base DN: [DC=INTERNAL                                                                                                    | ⑦ Port 339 ⑦                                            | )                                        | 0                                                                                                    |               |
|                                | LDAP Server<br>Server Type: Adde Directory<br>Host: [192.168.20.24<br>Base DN: DC=INTERNAL<br>Authentication:                                                                                                    | ) Port 389 (<br>DC=LOCAL                                | )                                        | i¢ ()<br>()                                                                                                    |               |
|                                | LOAP Server<br>Server Type: Active Decelory<br>Host: [192.168.20.24<br>Base DN: [DC=INTERNAL<br>Authentication:<br>Administrator DN: [Internalopenfir                                                                                                    | ⑦ Port: 389 ⑦                                           | )                                        |                                                                                                    |               |
|                                | LOAP server           Server Type:         Active Directory           Host:         [192:168:20:24]           Base DN:         [DC-INTERNAL           Authentication:         Administrator DN:           Password:         """""                                                                                                    | 0 Port 389 0<br>DC=LOCAL                                | )                                        | •<br>•<br>•                                                                                                    |               |
|                                | LOAP Server     Server Type: Active Directory     Host: 192.168.20.24     Base DN: DC=INTERNAL     Authentication:     Administrator DN: Internalopentir     Password:     Advanced Settings                                                                                                    | DC=LOCAL                                                | )                                        |                                                                                                    |               |
|                                | LOAP Server<br>Server Type: Active Directory<br>Host: [192168.20.244<br>Base DN: [DC=INTERNAL<br>Authentication:<br>Administrator DN: [internalopentir<br>Password: [                                                                                                    | DC=LOCAL                                                |                                          | Contraction of the section of the se | •4 Continue   |
|                                | LOAP Server     Server Type: Active Directory     Host: 192168.20.24     Base DN: [OC=INTERNAL     Authentication:     Administrator DN: [internatopentire     Password:                                                                                                    | DC=LOCAL                                                |                                          | Image: Control of the section of the section of t                  | *4 Continue   |
|                                | LOAP Server     Server Type: Active Directory     Host: [192.168.20.24     Base DN: DC=INTERNAL     Authentication:     Administrator DN: [miemachopenfire     Password: [miemachopenfire     Password: [miemachopen | DC=LOCAL                                                |                                          | Image: Section of the section of the section of t                  | rå Continue   |
|                                | LDAP Server Server Type: Active Descord Host: [122.168.20.24 Base DN: DC=INTERNAL Authentication: Administrator DN: Internatopenfer Password:                                                                                                    | DC=LOCAL                                                |                                          | Contractions of the section of the section of the s | *& Continue   |

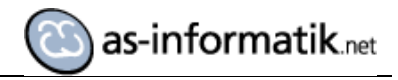

| spennie Serup, Promia Ca | tings de                                                                                                    |                                                                                                    |                           |
|--------------------------|----------------------------------------------------------------------------------------------------|----------------------------------------------------------------------------------------------------|---------------------------|
| - <b>(</b> 102 160 20 2  | 4-000 lestus tetus Idan unarien Itast-true Com                                                                                                    | untermanti du 🕅 💷 Coordo                                                                                                    |                           |
| 192.168.20.3             | 4:9090/setup/setup-idap-user.jspritest=true&serv                                                                                                    | veriype=activ S v 😰 🛐 v Google                                                                                                    | 88 1                      |
| openfire <sup>-</sup>    |                                                                                                    |                                                                                                    | Cpenfire 3.7.1            |
|                          |                                                                                                    |                                                                                                    |                           |
| tup Progress             |                                                                                                    |                                                                                                    |                           |
|                          |                                                                                                    |                                                                                                    |                           |
| anguage Selection        | Profile Settings: User Mapping                                                                                                    | g                                                                                                    |                           |
| Server Settings          | 1 Connection Setting 2 Liser Manping                                                                                                    | 1 Group Manning                                                                                                    |                           |
| Jatabase Settings        | 1. Connection Settings 2. Oser mapping                                                                                                    | a. Group wapping                                                                                                    |                           |
| Profile Settings         | a                                                                                                    |                                                                                                    |                           |
|                          | otop z ot ot ott mapping                                                                                                    |                                                                                                    |                           |
|                          | Configure how the server finds and loads use icon. User Mapping                                                                                                    | ers from your LDAP directory. If you need additional information about a field, hover your mouse ov                                                                                                    | er the corresponsing help |
|                          | Configure how the server finds and loads use<br>toon.<br>Username Field: (sAMAccountName<br>> Advanced Settings<br>User Profiles (vCard)<br>Use the form below to specify the LDAP fiel<br>actual LDAP content.<br>Set Suce avatar in database if not provide                                                                | ers from your LDAP directory. If you need additional information about a field, hover your mouse on           Ids that match the profile fields. Fields that are left empty will not be mapped. Values enclosed in {                                                                                                    | er the corresponsing help |
|                          | Configure how the server finds and loads use<br>toon.<br>Username Field: (adMacountName<br>> Advanced Settings<br>User Profiles (VCard)<br>Use the form below to specify the LDAP fiel<br>actual LDAP content.<br>Ø<br>Store avatar in database if not provider<br>Profile Field                                             | ers from your LDAP directory. If you need additional information about a field, hover your mouse on           ③           Ids that match the profile fields. Fields that are left empty will not be mapped. Values enclosed in ()           d by LDAP           Wake                                                                                                    | er the corresponsing help |
|                          | Configure how the server finds and loads use<br>toon Username Field: (adMaccountName Advanced Settings User Profiles (vCard) Use the form below to specify the LDAP fiel<br>actual LDAP content. Ø Store avatar in database if not provider<br>Profile Field Name                                                            | ers from your LDAP directory. If you need additional information about a field, hover your mouse on           Image: Comparison of the profile fields. Fields that are left empty will not be mapped. Values enclosed in ()           Ids that match the profile fields. Fields that are left empty will not be mapped. Values enclosed in ()           Ids that match the profile fields. Fields that are left empty will not be mapped. Values enclosed in ()           Ids that match the profile fields. Fields that are left empty will not be mapped. Values enclosed in ()           Ids that match the profile fields. Fields that are left empty will not be mapped. Values enclosed in ()                                                                                                    | er the corresponsing help |
|                          | Configure how the server finds and loads use<br>Ion<br>Username Field: [adAAccountName<br>> Advanced Settings<br>User Profiles (vCard)<br>Use the form below to specify the LDAP fiel<br>actual LDAP content.<br>Ø<br>Store avatar in database if not provider<br>Profile Field<br>Name<br>Email                             | ers from your LDAP directory. If you need additional information about a field, hover your mouse on           Ids that match the profile fields. Fields that are left empty will not be mapped. Values enclosed in ()           d by LDAP           Value           (cn)           (profile)                                                                                                    | er the corresponsing help |
|                          | Configure how the server finds and loads use<br>Ioon Username Field: (adMaccountName     Advanced Settings User Profiles (vCard) Use the form below to specify the LDAP fiel<br>actual LDAP content.     Sorre avatar in database if not provider Profile Field Name Email Full Name                                         | ers from your LDAP directory. If you need additional information about a field, hover your mouse on           Image: State of the state of the state | will be replaced with     |
|                          | Configure how the server finds and loads use<br>Icon. User Mapping Username Field: (adAAccountName Advanced Settings User Profiles (vCard) Use the form below to specify the LDAP fiel<br>actual LDAP content. Set Store avatar in database if not provide<br>Profile Field Name Email Full Name Nickname                    | ers from your LDAP directory. If you need additional information about a field, hover your mouse on           Image: State of the profile fields. Fields that are left empty will not be mapped. Values enclosed in ()           d by LDAP           Image: State of the profile fields. Fields that are left empty will not be mapped. Values enclosed in ()           d by LDAP           Image: State of the profile fields. Fields that are left empty will not be mapped. Values enclosed in ()           (mail: [mail: [                                                                                                    | will be replaced with     |
|                          | Configure how the server finds and loads use<br>Ioon. User Mapping Username Field: (AMAccountName Advanced Settings Use Profiles (vCard) Use the form below to specify the LDAP fet<br>actual LDAP content. Ø Store avatar in database if not provide<br>Profile Field Name Eimail Full Name Birthday                        | ers from your LDAP directory. If you need additional information about a field, hover your mouse on                                                                                                    | will be replaced with     |
|                          | Configure how the server finds and loads use<br>Icon. User Mapping Username Field: AMAccountName Advanced Settings Use Profiles (vCard) Use the form below to specify the LDAP fet<br>actual LDAP content. Set Store avatar in database if not provide<br>Profile Field Name Eimail Full Name Nickname Birthday Photo/Avatar | ers from your LDAP directory. If you need additional information about a field, hover your mouse on                                                                                                    | will be replaced with     |

| f 192.168.20.34                                                                                  | 9090/setup/setup-ldap-group.jsp?groupNameField=cn&grou 😭 🗸 😂 🛛 🚷 Google                                                                                                    | 💼 👘 👔                               |
|--------------------------------------------------------------------------------------------------|----------------------------------------------------------------------------------------------------|-------------------------------------|
| openfire <sup>.</sup>                                                                            |                                                                                                    | Openfire 3.7.1                      |
| etup                                                                                             |                                                                                                    |                                     |
| tup Progress Language Selection Server Settings Database Settings Profile Settings Admin Account | Profile Settings: Group Mapping         1. Connection Settings       2. User Mapping         Step 3 of 3: Group Mapping         Configure how the server finds and loads groups from your LDAP directory. If you need additional information about a field, hover your mouse-<br>tion.         Group Field:       [member         Group Field:       [member         Description Field:       [member         • Advanced Settings | over the corresponsing help         |
|                                                                                                  | Test                                                                                                    | Settings Save & Continue            |
|                                                                                                  |                                                                                                    |                                     |
|                                                                                                  | Built by <u>ave. Software</u>                                                                                                    | and the IgniteRealtime.org communit |
|                                                                                                  |                                                                                                    |                                     |

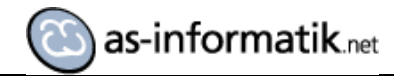

| Edit Man Materia Dec                                                                              | Openfire Setup                                                                              | : Administrator Acc           | ount - Mozilla Firefox       |                                                               | _ 0 :                        |
|---------------------------------------------------------------------------------------------------|---------------------------------------------------------------------------------------------|-------------------------------|------------------------------|---------------------------------------------------------------|------------------------------|
| Denfire Setup: Administrato                                                                       | r A., 🕀                                                                                     |                               |                              |                                                               |                              |
| f 192.168.20.34:9                                                                                 | 090/setup/setup-admin-settings.jsp                                                          | ్లా భి                        | <b>∛</b> Google              |                                                               | # <b>1</b>                   |
| openfire <sup>-</sup>                                                                             |                                                                                             |                               |                              |                                                               | Openfire 3.7.1               |
| setup                                                                                             |                                                                                             |                               |                              |                                                               |                              |
| etup Progress Language Selection Server Settings Database Settings Profile Settings Admin Account | Administrator Account<br>Choose one or more users from your LDAP dire<br>Add Administrator: | ectory to be administrators t | oy entering their usernames. | Test Remov<br>Cont                                            | e<br>Me<br>Nue               |
|                                                                                                   |                                                                                             |                               |                              | Built by <u>live Software</u> and the <u>igniteRealtime</u> . | <u>vrg</u> communit <u>h</u> |
|                                                                                                   |                                                                                             |                               |                              |                                                               |                              |

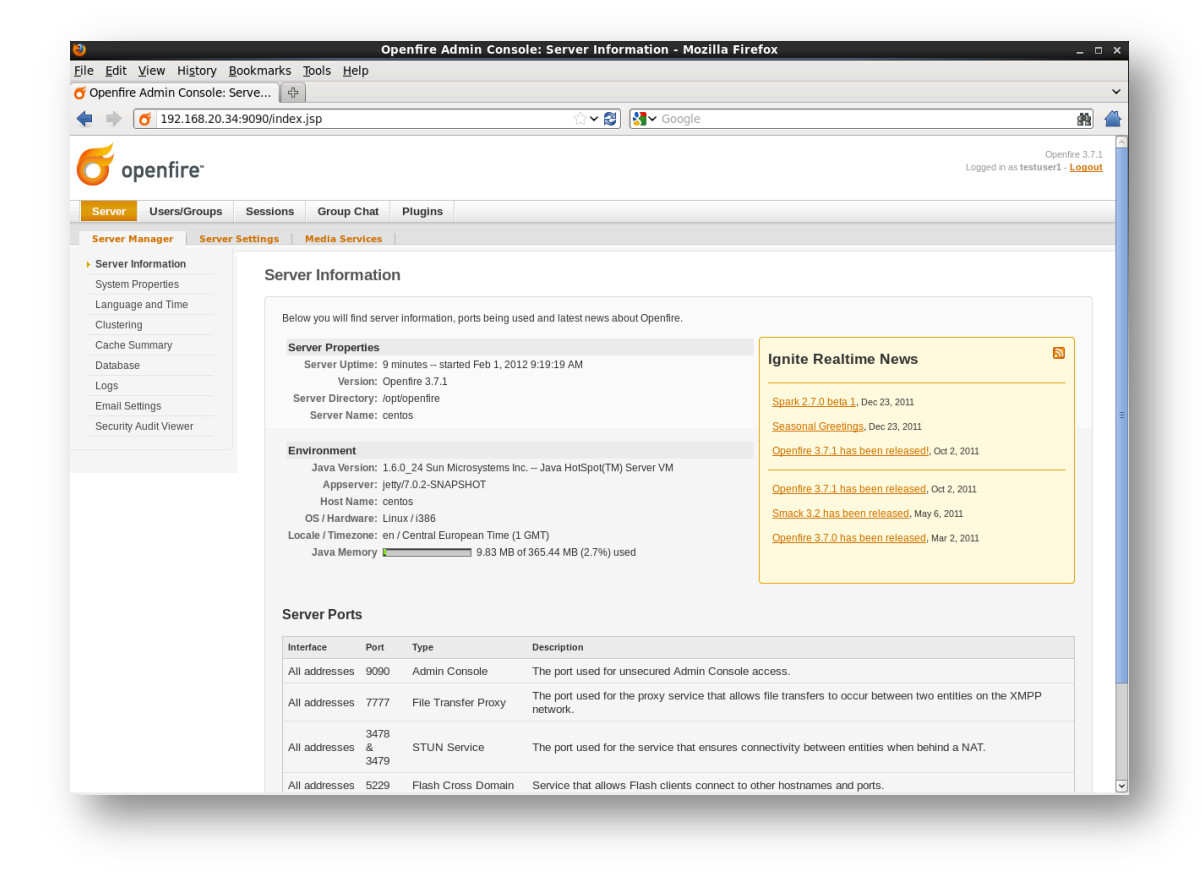

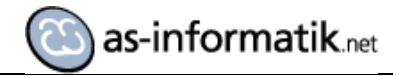

# Anlegen einer Gruppe Im Active Directory

Im AD wird eine Gruppe Spark angelegt. Diese Gruppe wird benötigt, um später allen angemeldeten Benutzer aus dieser Gruppe alle verfügbaren direkten Kontakte anzubieten, die online sind. Alle Benutzer, die in dieser Gruppe sind, haben somit eine vollständige Kontaktliste im Unternehmen.

|         | 2 objects [Filter Activated]         |                |
|---------|--------------------------------------|----------------|
| Name    | Type Description                     |                |
| SROUP01 | Security Group                       |                |
| SPARK 🕺 | Security Group                       |                |
|         |                                      |                |
|         | SPARK Properties                     | <u>? ×</u>     |
|         | General Members Member Of Managed By |                |
|         | Members:                             |                |
|         | Name Active Directory Domain S       | ervices Folder |
|         | Administrator INTERNAL.LOCAL/Users   |                |
|         | Test User 03 INTERNAL.LOCAL/         | AD             |
|         | Test User01 INTERNAL LOCAL           | AD             |
|         | Test Useru2 INTERNAL.LOCAL/          | AD             |
|         |                                      |                |
|         |                                      |                |
|         |                                      |                |
|         |                                      |                |
|         |                                      |                |
|         |                                      |                |
|         |                                      |                |
|         |                                      |                |
|         |                                      |                |
|         | Add Barraya                          |                |
|         | Add                                  |                |
|         |                                      |                |
|         |                                      | Canad Apply    |
|         | ŬK                                   | Cancer Apply   |
|         |                                      |                |
|         |                                      |                |
|         |                                      |                |

#### **Spark Installation auf den Clients**

Auf den Clients wurde die Spark Version 2.6.3 installiert. Die Authentifizierung wird auf die SSO Active Directory Authentifizierung eingestellt.

# Gruppe Spark den Anwendern zur Verfügung stellen

| C 1 1 2 0 1                              |                                                                                                    |   |  |
|------------------------------------------|----------------------------------------------------------------------------------------------------|---|--|
| penfire Admin Console                    | Edit G                                                                                                    |   |  |
| ⇒ 🥑 192.168.20                           | 34:9090/group-edit.jsp?group=SPARK&groupChanged=true 💮 🗠 😥 🚷 🗸 Google                                                                                                    | - |  |
| Server Users/Groups                      | Sessions Group Chat Plugins                                                                                                    |   |  |
| sers Groups                              |                                                                                                    |   |  |
| Group Summary<br>Group Options           | Edit Group                                                                                                    |   |  |
| Edit Group Delete Group Create New Group | Edit group settings and add or remove group members and administrators using the forms below.<br><u>« Back to all groups</u>                                                                                                    |   |  |
| iten eleap                               | Group information updated successfully.                                                                                                    |   |  |
|                                          | SPARK                                                                                                    |   |  |
|                                          | Contact List (Roster) Sharing                                                                                                    |   |  |
|                                          | You can use the form below to automatically add this group to users' contact lists. When enabled, this group will only appear in the contact lists of the group's members.<br>However, you can share this group with all users or members of other groups.                                                                                                    |   |  |
|                                          |                                                                                                    |   |  |
|                                          | <ul> <li>Disable contact list group sharing</li> <li>Enable contact list group sharing</li> </ul>                                                                                                    |   |  |
|                                          | Disable contact list group sharing Enable contact list group sharing Enter contact list group name                                                                                                    |   |  |
|                                          | <ul> <li>Disable contact list group sharing</li> <li>Enable contact list group name</li> <li>Enter contact list group name</li> <li>Share group with additional users</li> <li>All users</li> <li>The following groups:</li> </ul>                                                                                                    |   |  |
|                                          | <ul> <li>Disable contact list group sharing</li> <li>Enable contact list group name</li> <li>Enter contact list group name</li> <li>Share group with additional users</li> <li>All users</li> <li>The following groups:</li> <li>Account Operators<br/>Adviced RODC Password Replication Group<br/>Backup Operators</li> </ul>                                                                                                 |   |  |
|                                          | <ul> <li>Disable contact list group sharing</li> <li>Enable contact list group name</li> <li>Enter contact list group name</li> <li>Share group with additional users</li> <li>All users</li> <li>The following groups:</li> <li>Account Operators<br/>Allowed RODC Password Replication Group<br/>Backup Operators<br/>Cert Publishers<br/>Cert Publishers</li> </ul>                                                         |   |  |
|                                          | <ul> <li>Disable contact list group sharing</li> <li>Enable contact list group name</li> <li>Enter contact list group name</li> <li>Share group with additional users</li> <li>All users</li> <li>The following groups:</li> <li>Account Operators<br/>Adverd PODC Password Replication Group<br/>Backup Operators<br/>Cert Publishers</li> <li>Certificate Service DCOM Access</li> <li>Sawe Contact List Settings</li> </ul> |   |  |
|                                          | <ul> <li>Disable contact list group sharing</li> <li>Enable contact list group name</li> <li>Enter contact list group with additional users</li> <li>All users</li> <li>All users</li> <li>The following groups:</li> <li>Account Operators</li> <li>Alowed PROC Password Replication Group</li> <li>Backup Operators</li> <li>Certificate Service DCOM Access</li> <li>Swee Contact List Settings</li> </ul>                  |   |  |

Test der Konfiguration

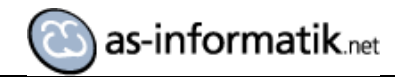

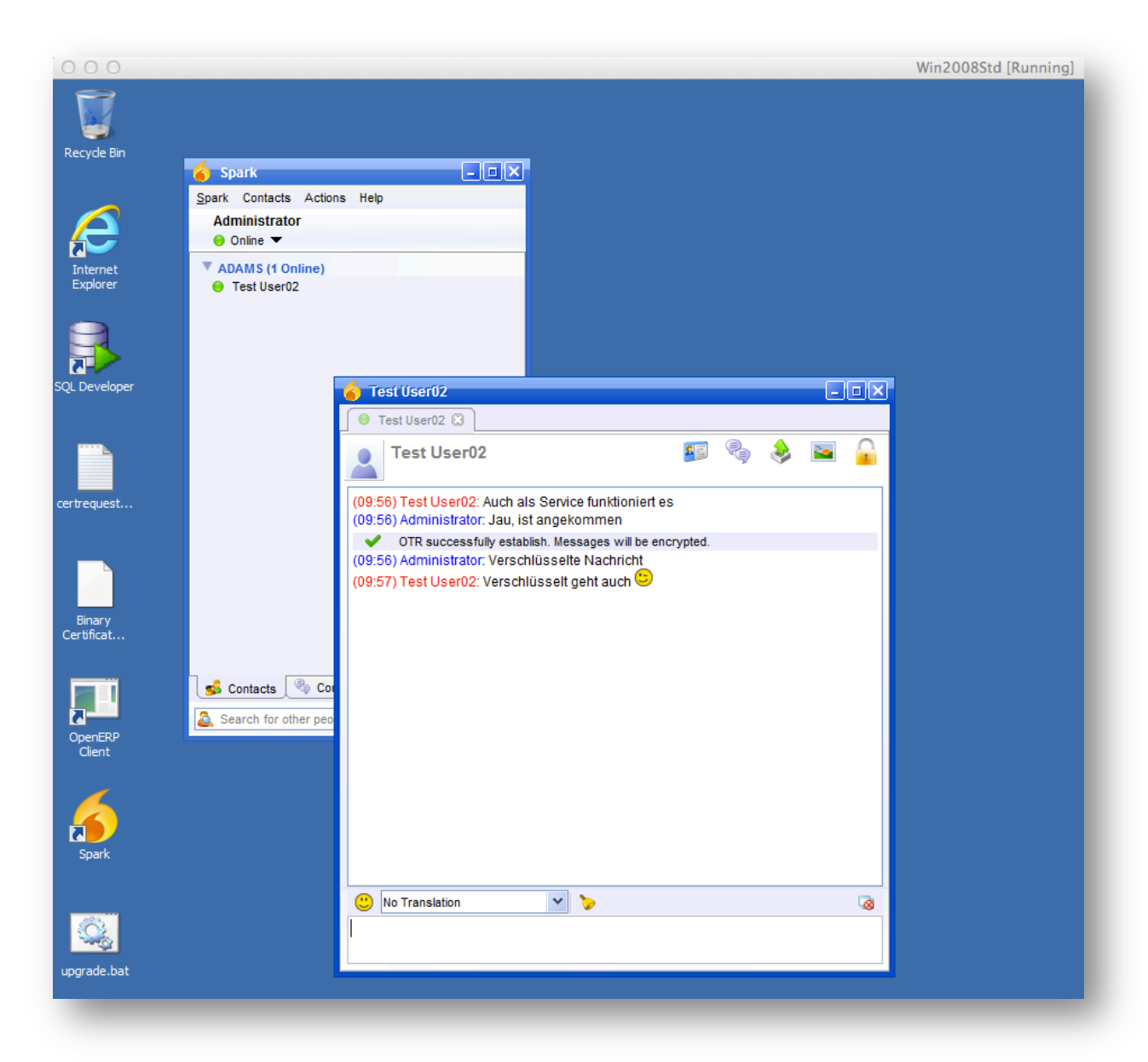

So kann mit reinen OpenSource Produkten in einer Windows Umgebung ein Instant Messaging System aufgebaut und genutzt werden, ohne eine doppelte Benutzerverwaltung einzurichten!